# Agisoft PhotoScan User Manual

**Standard Edition, Version 1.0** 

# Agisoft PhotoScan User Manual: Standard Edition, Version 1.0

Publication date 2014 Copyright © 2014 Agisoft LLC

# **Table of Contents**

| Overview                                                                                 | . iv                |
|------------------------------------------------------------------------------------------|---------------------|
| How it works                                                                             | iv                  |
| About the manual                                                                         | . iv                |
| 1. Installation                                                                          | 1                   |
| System requirements                                                                      | 1                   |
| OpenCL acceleration                                                                      | 1                   |
| Installation procedure                                                                   | 2                   |
| Restrictions of the Demo mode                                                            | 2                   |
| 2. Capturing photos                                                                      | 4                   |
| Equipment                                                                                | 4                   |
| Camera settings                                                                          | 4                   |
| Object / scene requirements                                                              | 4                   |
| Image preprocessing                                                                      | 4                   |
| Capturing scenarios                                                                      | 5                   |
| Restrictions                                                                             | 6                   |
| 3. General workflow                                                                      | 7                   |
| Preferences settings                                                                     | 7                   |
| Loading photos                                                                           | . 7                 |
| Aligning photos                                                                          |                     |
| Building dense point cloud                                                               | 10                  |
| Building mesh                                                                            | . 11                |
| Building model texture                                                                   | 12                  |
| Saving intermediate results                                                              | 14                  |
| Exporting results                                                                        | . 15                |
| 4. Advanced use                                                                          | 18                  |
| Splitting project                                                                        | 18                  |
| Camera calibration                                                                       | 21                  |
| Using masks                                                                              | 23                  |
| Editing point cloud                                                                      | 27                  |
| Editing model geometry                                                                   | 29                  |
| A Graphical User Interface                                                               | 33                  |
| Application Window                                                                       | 33                  |
| Menu Commands                                                                            | 35                  |
| Toolbar Buttons                                                                          | 38                  |
| B Troubleshooting                                                                        | 41                  |
| Photo alignment succeeds, but the resulting camera positions appear to be wrong          | 41                  |
| Reconstructed geometry appears to be cut and some important parts are missing            | 41                  |
| The photos included in the project file can't be opened and operations from the Workflow | 11                  |
| menu fail                                                                                | 42                  |
| C PhotoScan Hot Keys                                                                     | · -τ-2-<br>ΔΔ       |
| General                                                                                  | <u> </u>            |
| Model View                                                                               | 44                  |
| Photo View                                                                               | . <del></del><br>// |
| 1 HOLD Y ICW                                                                             | . ++                |

# **Overview**

Agisoft PhotoScan is an advanced image-based 3D modeling solution aimed at creating professional quality 3D content from still images. Based on the latest multi-view 3D reconstruction technology, it operates with arbitrary images and is efficient in both controlled and uncontrolled conditions. Photos can be taken from any position, providing that the object to be reconstructed is visible on at least two photos. Both image alignment and 3D model reconstruction are fully automated.

# How it works

Generally the final goal of photographs processing with PhotoScan is to build a textured 3D model. The procedure of photographs processing and 3D model construction comprises four main stages.

1. The first stage is camera alignment. At this stage PhotoScan searches for common points on photographs and matches them, as well as it finds the position of the camera for each picture and refines camera calibration parameters. As a result a sparse point cloud and a set of camera positions are formed.

The sparse point cloud represents the results of photo alignment and will not be directly used in the further 3D model construction procedure (except for the sparse point cloud based reconstruction method). However it can be exported for further usage in external programs. For instance, the sparse point cloud model can be used in a 3D editor as a reference.

On the contrary, the set of camera positions is required for further 3D model construction by PhotoScan.

- 2. The next stage is building dense point cloud. Based on the estimated camera positions and pictures themselves a dense point cloud is built by PhotoScan. Dense point cloud may be edited prior to export or proceeding to 3D mesh model generation.
- 3. Another stage is building mesh. PhotoScan reconstructs a 3D polygonal mesh representing the object surface based on the dense point cloud. Additionally there is a Point Cloud based method for fast geometry generation based on the sparse point cloud alone. Generally there are two algorithmic methods available in PhotoScan that can be applied to 3D mesh generation: Height Field for planar type surfaces, Arbitrary for any kind of object.

Having built the mesh, it may be necessary to edit it. Some corrections, such as mesh decimation, removal of detached components, closing of holes in the mesh, etc. can be performed by PhotoScan. For more complex editing you have to engage external 3D editor tools. PhotoScan allows to export mesh, edit it by another software and import it back.

4. After geometry (i.e. mesh) is reconstructed, it can be textured and / or used for orthophoto generation. Several texturing modes are available in PhotoScan, they are described in the corresponding section of this manual.

# About the manual

Basically, the sequence of actions described above covers most of the data processing needs. All these operations are carried out automatically according to the parameters set by user. Instructions on how to get through these operations and descriptions of the parameters controlling each step are explained in the corresponding sections of the Chapter 3, *General workflow*.

In some cases, however, additional actions may be required to get the desired results. For instance, pictures taken using uncommon lenses such as fish-eyes may require preliminary calibration of optical system parameters. In some capturing scenarios masking of certain regions of the photos may be required to

exclude them from the calculations. All these advanced functions are described in the Chapter 4, *Advanced use*.

It can take up quite a long time to reconstruct a 3D model. PhotoScan allows to export obtained results and save intermediate data in a form of project files at any stage of the process. If you are not familiar with the concept of projects, its brief description is given at the end of the Chapter 3, *General workflow*.

In the manual you can also find instructions on the PhotoScan installation procedure and basic rules for taking "good" photographs, i.e. pictures that provide most necessary information for 3D reconstruction.

# **Chapter 1. Installation**

# System requirements

#### **Minimal configuration**

- Windows XP or later (32 or 64 bit), Mac OS X Snow Leopard or later, Debian / Ubuntu (64 bit)
- Intel Core 2 Duo processor or equivalent
- 2GB of RAM

#### **Recommended configuration**

- Windows XP or later (64 bit), Mac OS X Snow Leopard or later, Debian / Ubuntu (64 bit)
- Intel Core i7 processor
- 12GB of RAM

The number of photos that can be processed by PhotoScan depends on the available RAM and reconstruction parameters used. Assuming that a single photo resolution is of the order of 10 MPx, 2GB RAM is sufficient to make a model based on 20 to 30 photos. 12GB RAM will allow to process up to 200-300 photographs.

# **OpenCL** acceleration

PhotoScan supports accelerated depth maps reconstruction due to the graphics hardware (GPU) exploiting.

#### NVidia

GeForce 8xxx series and later.

#### ATI

Radeon HD 5xxx series and later.

PhotoScan is likely to be able to utilize processing power of any OpenCL enabled device during Dense Point Cloud generation stage, provided that OpenCL drivers for the device are properly installed. However, because of the large number of various combinations of video chips, driver versions and operating systems, Agisoft is unable to test and guarantee PhotoScan's compatibility with every device and on every platform.

The table below lists currently supported devices (on Windows platform only). We will pay particular attention to possible problems with PhotoScan running on these devices.

#### Table 1.1. Supported Desktop GPUs on Windows platform

| NVIDIA            | AMD            |
|-------------------|----------------|
| GeForce GTX Titan | Radeon HD 7970 |
| GeForce GTX 780   | Radeon HD 6970 |
| GeForce GTX 680   | Radeon HD 6950 |
| GeForce GTX 580   | Radeon HD 6870 |
| GeForce GTX 570   | Radeon HD 5870 |

| NVIDIA          | AMD            |
|-----------------|----------------|
| GeForce GTX 560 | Radeon HD 5850 |
| GeForce GTX 480 | Radeon HD 5830 |
| GeForce GTX 470 |                |
| GeForce GTX 465 |                |
| GeForce GTX 285 |                |
| GeForce GTX 280 |                |

Although PhotoScan is supposed to be able to utilize other GPU models and being run under a different operating system, Agisoft does not guarantee that it will work correctly.

#### Mote Note

- OpenCL acceleration can be enabled using OpenCL tab in the Preferences dialog box. For each OpenCL device used one CPU core should be disabled for optimal performance.
- Using OpenCL acceleration with mobile video chips is not recommended because of the low performance of mobile GPUs.

# Installation procedure

### Installing PhotoScan on Microsoft Windows

To install PhotoScan on Microsoft Windows simply run the downloaded msi file and follow the instructions.

# Installing PhotoScan on Mac OS X

Open the downloaded dmg image and drag PhotoScan application to the desired location on your hard drive.

# Installing PhotoScan on Debian/Ubuntu

Unpack the downloaded archive with a program distribution kit to the desired location on your hard drive. Start PhotoScan by running photoscan.sh script from the program folder.

# **Restrictions of the Demo mode**

Once PhotoScan is downloaded and installed on your computer you can run it either in the Demo mode or in the full function mode. On every start until you enter a serial number it will show a registration box offering two options: (1) use PhotoScan in the Demo mode or (2) enter a serial number to confirm the purchase. The first choice is set by default, so if you are still exploring PhotoScan click the Continue button and PhotoScan will start in the Demo mode.

The employment of PhotoScan in the Demo mode is not time limited. Several functions, however, are not available in the Demo mode. These functions are the following:

- saving the project;
- exporting reconstruction results (you can only view a 3D model on the screen).

To use PhotoScan in the full function mode you have to purchase it. On purchasing you will get the serial number to enter into the registration box on starting PhotoScan. Once the serial number is entered the registration box will not appear again and you will get full access to all functions of the program.

# **Chapter 2. Capturing photos**

Before loading your photographs into PhotoScan you need to take them and select those suitable for 3D model reconstruction.

Photographs can be taken by any digital camera (both metric and non-metric), as long as you follow some specific capturing guidelines. This section explains general principles of taking and selecting pictures that provide the most appropriate data for 3D model generation.

IMPORTANT! Make sure you have studied the following rules and read the list of restrictions before you get out for shooting photographs.

# Equipment

- Use a digital camera with reasonably high resolution (5 MPix or more).
- Avoid ultra-wide angle and fish-eye lenses. The best choice is 50 mm focal length (35 mm film equivalent) lenses. It is allowed to vary from 20 to 80 mm.
- Fixed lenses are preferred. If zoom lenses are used focal length should be set either to maximal or minimal value.

# **Camera settings**

- Using RAW data losslessly converted to the TIFF files is preferred, since JPG compression induces unwanted noise to the images.
- Take images at maximal possible resolution.
- ISO should be set to the lowest value, otherwise high ISO values will induce additional noise to images.
- Aperture value should be high enough to result in sufficient focal depth: it is important to capture sharp, not blurred photos.
- Shutter speed should not be too fast, otherwise blur can occur due to slight movements.

# **Object / scene requirements**

- Avoid not textured, shiny, mirror or transparent objects.
- If still have to, shoot shiny objects under a cloudy sky.
- Avoid unwanted foregrounds.
- Avoid moving objects within the scene to be reconstructed.
- Avoid absolutely flat objects or scenes.

# Image preprocessing

• PhotoScan operates with the original images. So do not crop or geometrically transform, i.e. resize or rotate, the images.

# **Capturing scenarios**

Generally, spending some time planning your shot session might be very useful.

- More photos is better than not enough.
- Number of "blind-zones" should be minimized since PhotoScan is able to reconstruct only geometry visible from at least two cameras.
- Each photo should effectively use the frame size: object of interest should take up the maximum area. In some cases portrait camera orientation should be used.
- Do not try to place full object in the image frame, if some parts are missing it is not a problem whereas these parts appear on other images.
- Good lighting is required to achieve better quality of the results, yet blinks should be avoided. It is recommended to remove sources of light from camera fields of view.

The following figures represent advice on appropriate capturing scenarios:

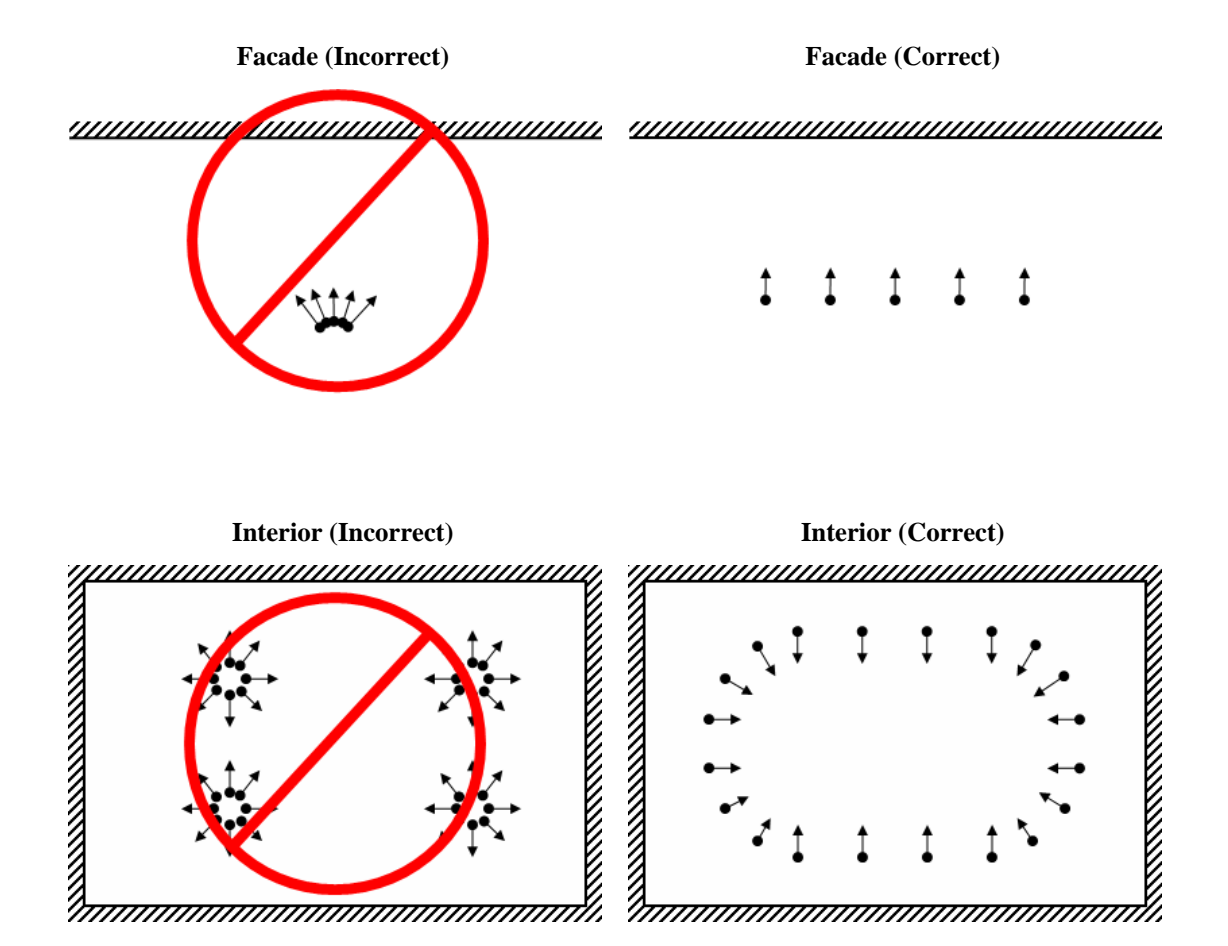

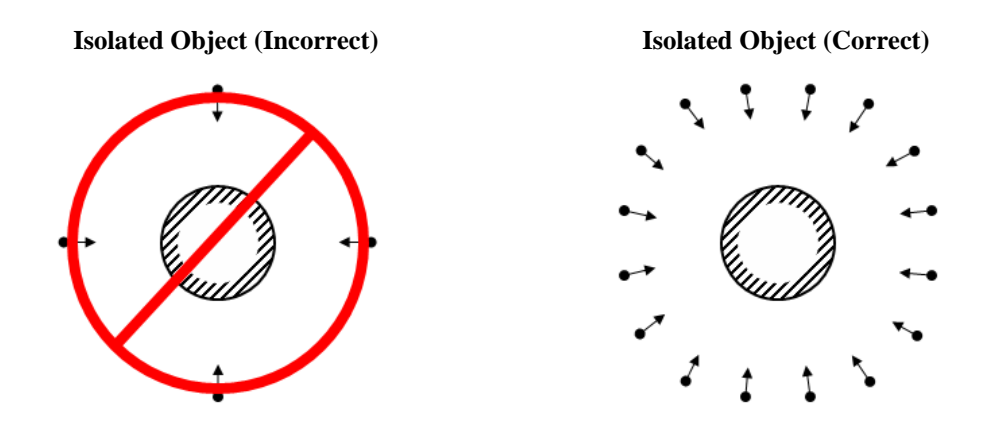

# Restrictions

In some cases it might be very difficult or even impossible to build a correct 3D model from a set of pictures. A short list of typical reasons for photographs unsuitability is given below.

# **Modifications of photographs**

PhotoScan can process only unmodified photos as they were taken by a digital photo camera. Processing the photos which were manually cropped or geometrically warped is likely to fail or to produce highly inaccurate results. Photometric modifications do not affect reconstruction results.

### Lack of EXIF data

To estimate the field of view for each photo PhotoScan uses the information saved in the EXIF part of each picture. If EXIF data are available you can expect to get the best possible 3D reconstruction. However 3D scene can also be reconstructed in the absence of EXIF data. In this case PhotoScan assumes that the 35mm focal length equivalent equals to 50 mm and tries to align the photos in accordance with this assumption. If the correct focal length value differs significantly from 50 mm, the alignment can give incorrect results or even fail. In such cases it is required to specify initial camera calibration manually.

The details of necessary EXIF tags and instructions for manual setting of the calibration parameters are given in the Camera calibration section

# Lens distortion

The distortion of the lenses being used to capture the photos should be well simulated with the Brown's distortion model. Otherwise it is most unlikely that processing results will be accurate. Fish eyes and ultrawide angle lenses are poorly modeled by the distortion model implemented in PhotoScan software, which is likely to result in inaccurate reconstructions for the corresponding data.

# **Chapter 3. General workflow**

Processing of images with PhotoScan includes the following main steps:

- loading photos into PhotoScan;
- inspecting loaded images, removing unnecessary images;
- aligning photos;
- building dense point cloud;
- editing dense point cloud;
- building mesh (3D polygonal model);
- editing mesh;
- generating texture;
- exporting results.

If you are using PhotoScan in the full function (not the Demo) mode, intermediate results of the image processing can be saved at any stage in the form of project files and can be used later. The concept of projects and project files is briefly explained in the Saving intermediate results section.

The list above represents all the necessary steps involved in the construction of a textured 3D model from your photos. Some additional tools, which you may find to be useful, are described in the Chapter 4, *Advanced use*.

# **Preferences settings**

Before starting a project with PhotoScan it is recommended to adjust the program settings for your needs. In Preferences dialog (General Tab) available through the Tools menu you can indicate the path to the PhotoScan log file to be shared with the Agisoft support team in case you face any problems during the processing. Here you can also change GUI language to the one that is most convenient for you. The options are: English, German, French, Spanish, Portuguese, Russian, Chinese.

On the OpenCL Tab you need to check that all OpenCL devices detected by the program are checked. PhotoScan exploits GPU processing power that speeds up the process significantly. If you have decided to switch on GPUs for photogrammetric data processing with PhotoScan, it is recommended to free at least one CPU per each active GPU for overall control and resource managing tasks.

# Loading photos

Before starting any operation it is necessary to point out what photos will be used as a source for 3D reconstruction. In fact, photographs themselves are not loaded into PhotoScan until they are needed. So, when you "load photos" you only indicate photographs that will be used for further processing.

#### To load a set of photos

1. Select Add Photos... command from the Workflow menu or click Add Photos toolbar button on the Workspace pane.

- 2. In the Add Photos dialog box browse to the folder containing the images and select files to be processed. Then click Open button.
- 3. Selected photos will appear on the Workspace pane.

#### **Mote**

• PhotoScan accepts the following image formats: JPEG, TIFF, PNG, BMP, PPM, OpenEXR and JPEG Multi-Picture Format (MPO). Photos in any other format will not be shown in the Add Photos dialog box. To work with such photos you will need to convert them in one of the supported formats.

If you have loaded some unwanted photos, you can easily remove them at any moment.

#### To remove unwanted photos

- 1. On the Workspace pane select the photos to be removed.
- 2. Right-click on the selected photos and choose Remove Items command from the opened context menu, or click Remove Items toolbar button on the Workspace pane. The selected photos will be removed from the working set.

### Inspecting the loaded photos

Loaded photos are displayed on the Workspace pane along with flags reflecting their status.

The following flags can appear next to the photo name:

#### NC (Not calibrated)

Notifies that the EXIF data available is not sufficient to estimate the camera focal length. In this case PhotoScan assumes that the corresponding photo was taken using 50mm lens (35mm film equivalent). If the actual focal length differs significantly from this value, manual calibration may be required. More details on manual camera calibration can be found in the Camera calibration section.

#### NA (Not aligned)

Notifies that external camera orientation parameters were not estimated for the current photo yet.

Images loaded to PhotoScan will not be aligned until you perform the next step - photos alignment.

# **Aligning photos**

Once photos are loaded into PhotoScan, they need to be aligned. At this stage PhotoScan finds the camera position and orientation for each photo and builds a sparse point cloud model.

#### To align a set of photos

- 1. Select Align Photos... command from the Workflow menu.
- 2. In the Align Photos dialog box select the desired alignment options. Click OK button when done.
- 3. The progress dialog box will appear displaying the current processing status. To cancel processing click Cancel button.

Alignment having been completed, computed camera positions and a sparse point cloud will be displayed. You can inspect alignment results and remove incorrectly positioned photos, if any. To see the matches between any two photos use View Matches... command from a photo context menu in the Photos pane.

Incorrectly positioned photos can be realigned.

#### To realign a subset of photos

- 1. Reset alignment for incorrectly positioned cameras using Reset Camera Alignment command from the photo context menu.
- 2. Select photos to be realigned and use Align Selected Cameras command from the photo context menu.
- 3. The progress dialog box will appear displaying the current processing status. To cancel processing click Cancel button.

When the alignment step is completed, the point cloud and estimated camera positions can be exported for processing with another software if needed.

### Image quality

Poor input, e. g. vague photos can influence alignment results badly. To help you to exclude poorly focused images from processing PhotoScan suggests automatic image quality estimation feature. Images with quality value of less than 0.5 units are recommended to be disabled and thus excluded from photogrammetric processing, providing that the rest of the photos cover the whole scene to be

reconstructed. To disable a photo use 🤤 Disable button from the Photos pane toolbar.

PhotoScan estimates image quality as a relative sharpness of the photo with respect to other images in the data set. The value of the parameter is calculated based on the sharpness level of the most focused part of the picture.

#### To estimate image quality

- 1. Switch to the detailed view in the Photos pane using Details command from the Change menu on the Photos pane toolbar.
- 2. Select all photos to be analyzed on the Photos pane.
- 3. Right button click on the selected photo(s) and choose Estimate Image Quality command from the context menu.
- 4. Once the analysis procedure is over, a figure indicating estimated image quality value will be displayed in the Quality column on the Photos pane.

### **Alignment parameters**

The following parameters control the photo alignment procedure and can be modified in the Align Photos dialog box:

#### Accuracy

Higher accuracy setting helps to obtain more accurate camera position estimates. Lower accuracy setting can be used to get the rough camera positions in a shorter period of time. While at High accuracy

setting the software works with original photos as are, Medium setting cause image reduction by factor of 4, and at Low accuracy source files are reduced by 4 times more.

#### Pair preselection

The alignment process of large photo sets can take a long time. A significant portion of this time period is spent on matching of detected features across the photos. Image pair preselection option may speed up this process due to selection of a subset of image pairs to be matched. In the Generic preselection mode the overlapping pairs of photos are selected by matching photos using lower accuracy setting first.

Additionally the following advanced parameters can be adjusted.

#### **Point limit**

The number indicates upper limit of feature points on every image to be taken into account during current processing stage.

#### **Constrain features by mask**

When this option is enabled, features detected in the masked image regions are discarded. For additional information on the usage of masks please refer to the Using masks section.

# **Building dense point cloud**

PhotoScan allows to generate and visualise a dense point cloud model. Based on the estimated camera positions the program calculates depth information for each camera to be combined into a single dense point cloud. PhotoScan tends to produce extra dense point clouds, which are of almost the same density, if not denser, as LIDAR point clouds. A dense point cloud can be edited within PhotoScan environment or exported to an external tool for further analysis.

#### To build a dense point cloud

1. Check the reconstruction volume bounding box. To adjust the bounding box use the Resize Region

and  $\sim$  Rotate Region toolbar buttons. Rotate the bounding box and then drag corners of the box to the desired positions.

- 2. Select the Build Dense Cloud... command from the Workflow menu.
- 3. In the Build Dense Cloud dialog box select the desired reconstruction parameters. Click OK button when done.
- 4. The progress dialog box will appear displaying the current processing status. To cancel processing click Cancel button.

### **Reconstruction parameters**

#### Quality

Specifies the desired reconstruction quality. Higher quality settings can be used to obtain more detailed and accurate geometry, but require longer time for processing. Interpretation of the quality parameters here is similar to that of accuracy settings given in Photo Alignment section. The only difference is that in this case Ultar High quality setting means processing of original photos, while each following step implies preprocessing image size reduction by factor of 4.

Additionally the following advanced parameters can be adjusted.

#### **Depth Filtering modes**

At the stage of dense point cloud generation reconstruction PhotoScan calculates depth maps for every image. Due to some factors, like poor texture of some elements of the scene, noisy or badly focused images, there can be some outliers among the points. To sort out the outliers PhotoScan has several built-in filtering algorithms that answer the challenges of different projects.

If the geometry of the scene to be reconstructed is complex with numerous small details on the foreground, then it is recommended to set Mild depth filtering mode, for important features not to be sorted out.

If the area to be reconstructed does not contain meaningful small details, then it is reasonable to chose Aggressive depth filtering mode to sort out most of the outliers.

Moderate depth filtering mode brings results that are in between the Mild and Aggressive approaches. You can experiment with the setting in case you have doubts which mode to choose.

# **Building mesh**

#### To build a mesh

1. Check the reconstruction volume bounding box. To adjust the bounding box use the Resize Region

and Rotate Region toolbar buttons. Rotate the bounding box and then drag corners of the box to the desired positions. If the Height field reconstruction method is to be applied, it is important to control the position of the red side of the bounding box: it defines reconstruction plane. In this case make sure that the bounding box is correctly oriented.

- 2. Select the Build Mesh... command from the Workflow menu.
- 3. In the Build Mesh dialog box select the desired reconstruction parameters. Click OK button when done.
- 4. The progress dialog box will appear displaying the current processing status. To cancel processing click Cancel button.

### **Reconstruction parameters**

PhotoScan supports several reconstruction methods and settings, which help to produce optimal reconstructions for a given data set.

#### Surface type

Arbitrary surface type can be used for modeling of any kind of object. It should be selected for closed objects, such as statues, buildings, etc. It doesn't make any assumptions on the type of the object modeled, which comes at a cost of higher memory consumption.

Height field surface type is optimized for modeling of planar surfaces, such as terrains or bas-reliefs. It should be selected for aerial photography processing as it requires lower amount of memory and allows for larger data sets processing.

#### Source data

Specifies the source for the mesh generation procedure. Sparse cloud can be used for fast 3D model generation based solely on the sparse point cloud. Dense cloud setting will result in longer processing time but will generate high quality output based on the previously reconstructed dense point cloud.

#### **Polygon count**

Specifies the maximum face count in the final mesh. Suggested values (High, Medium, Low) are calculated based on the number of points in the previously generated dense point cloud: the ration is 1/5, 1/15, and 1/45 respectively. They present optimal number of polygons for a mesh of a coresponding detalisation. It is still possible for a user to indicate the target number of polygons in the final mesh according to his choice. It could be done through the Custom value of the Polygon count parameter. Please note that while too small number of polygons is likely to result in too rough mesh, too huge custom number (over 10 million polygons) is likely to cause model visualisation problems in external software.

Additionally the following advanced parameters can be adjusted.

#### Interpolation

If interpolation mode is Disabled it leads to accurate reconstruction results since only areas corresponding to dense point cloud points are reconstructed. Manual hole filling is usually required at the post processing step.

With Enabled (default) interpolation mode PhotoScan will interpolate some surface areas within a circle of a certain radius around every dense cloud point. As a result some holes can be automatically covered. Yet some holes can still be present on the model and are to be filled at the post processing step. Enabled (default) setting is recommended for orthophoto generation.

In Extrapolated mode the programme generates holeless model with extrapolated geometry. Large areas of extra geometry might be generated with this method, but they could be easily removed later using selection and cropping tools.

#### Mote

• PhotoScan tends to produce 3D models with excessive geometry resolution, so it is recommended to perform mesh decimation after geometry computation. More information on mesh decimation and other 3D model geometry editing tools is given in the Editing model geometry section.

# **Building model texture**

#### To generate 3D model texture

- 1. Select Build Texture... command from the Workflow menu.
- 2. Select the desired texture generation parameters in the Build Texture dialog box. Click OK button when done.
- 3. The progress dialog box will appear displaying the current processing status. To cancel processing click Cancel button.

# **Texture mapping modes**

The texture mapping mode determines how the object texture will be packed in the texture atlas. Proper texture mapping mode selection helps to obtain optimal texture packing and, consequently, better visual quality of the final model.

#### Generic

The default mode is the Generic mapping mode; it allows to parametrize texture atlas for arbitrary geometry. No assumptions regarding the type of the scene to be processed are made; program tries to create as uniform texture as possible.

#### Adaptive orthophoto

In the Adaptive orthophoto mapping mode the object surface is split into the flat part and vertical regions. The flat part of the surface is textured using the orthographic projection, while vertical regions are textured separately to maintain accurate texture representation in such regions. When in the Adaptive orthophoto mapping mode, program tends to produce more compact texture representation for nearly planar scenes, while maintaining good texture quality for vertical surfaces, such as walls of the buildings.

#### Orthophoto

In the Orthophoto mapping mode the whole object surface is textured in the orthographic projection. The Orthophoto mapping mode produces even more compact texture representation than the Adaptive orthophoto mode at the expense of texture quality in vertical regions.

#### Single photo

The Single photo mapping mode allows to generate texture from a single photo. The photo to be used for texturing can be selected from 'Texture from' list.

#### Keep uv

The Keep uv mapping mode generates texture atlas using current texture parametrization. It can be used to rebuild texture atlas using different resolution or to generate the atlas for the model parametrized in the external software.

### **Texture generation parameters**

The following parameters control various aspects of texture atlas generation:

#### **Texture from (Single photo mapping mode only)**

Specifies the photo to be used for texturing. Available only in the Single photo mapping mode.

#### Blending mode (not used in Single photo mode)

Selects the way how pixel values from different photos will be combined in the final texture.

Mosaic - gives more quality for orthophoto and texture atlas than Average mode, since it does not mix image details of overlapping photos but uses most appropriate photo (i. e. the one where the pixel in question is located within the shortest distance from the image center). Mosaic texture blending mode is especially useful for orthophoto generation based on approximate geometric model.

Average - uses the average value of all pixels from individual photos.

Max Intensity - the photo which has maximum intensity of the corresponding pixel is selected.

Min Intensity - the photo which has minimum intensity of the corresponding pixel is selected.

#### **Texture size / count**

Specifies the size (width & hight) of the texture atlas in pixels and determines the number of files for texture to be exported to. Exporting texture to several files allows to archive greater resolution of the final model texture, while export of high resolution texture to a single file can fail due to RAM limitations.

Additionally the following advanced parameters can be adjusted.

#### **Enable color correction**

The feature is useful for processing of data sets with extreme brightness variation. However, please note that color correction process takes up quite a long time, so it is recommended to enable the setting only for the data sets that proved to present results of poor quality.

### Mote

• HDR texture generation requires HDR photos on input.

To improve result texture quality it may be reasonable to exclude poorly focused images from processing at this step. PhotoScan suggests automatic image quality estimation feature. Images with quality value of less than 0.5 units are recommended to be disabled and thus excluded from texture generation procedure.

To disable a photo use  $\bigcirc$  Disable button from the Photos pane toolbar.

PhotoScan estimates image quality as a relative sharpness of the photo with respect to other images in the data set. The value of the parameter is calculated based on the sharpness level of the most focused part of the picture.

#### To estimate image quality

- 1. Switch to the detailed view in the Photos pane using Details command from the Change menu on the Photos pane toolbar.
- 2. Select all photos to be analyzed on the Photos pane.
- 3. Right button click on the selected photo(s) and choose Estimate Image Quality command from the context menu.
- 4. Once the analysis procedure is over, a figure indicating estimated image quality value will be displayed in the Quality column on the Photos pane.

# Saving intermediate results

Certain stages of 3D model reconstruction can take a long time. The full chain of operations could easily last for 4-6 hours when building a model from hundreds of photos. It is not always possible to finish all the operations in one run. PhotoScan allows to save intermediate results in a project file.

PhotoScan project files may contain the following information:

- List of loaded photographs with reference paths to the image files.
- Photo alignment data such as information on camera positions, sparse point cloud model and set of refined camera calibration parameters for each calibration group.
- Masks applied to the photos in project.
- Reconstructed 3D polygonal model with any changes made by user. This includes mesh and texture if it was built.
- Depth maps for cameras.
- Structure of the project, i.e. number of chunks in the project and their content.

You can save the project at the end of any processing stage and return to it later. To restart work simply load the corresponding file into PhotoScan. Project files can also serve as backup files or be used to save different versions of the same model.

Note that since PhotoScan tends to generate extra dense point clouds and highly detailed polygonal models, project saving procedure can take up quite a long time. You can decrease compression level to speed up the

saving process. However, please note that it will result in a larger project file. Compression level setting can be found on the Advanced tab of the Preferences dialog available from Tools menu.

Project files use relative paths to reference original photos. Thus, when moving or copying the project file to another location do not forget to move or copy photographs with all the folder structure involved as well. Otherwise, PhotoScan will fail to run any operation requiring source images, although the project file including the reconstructed model will be loaded up correctly. Alternatively, you can enable Store absolute image paths option on the Advanced tab of the Preferences dialog available from Tools menu.

# **Exporting results**

PhotoScan supports export of processing results in various representations: sparse and dense point clouds, camera calibration and camera orientation data, mesh, etc.

Point clouds and camera calibration data can be exported right after photo alignment is completed. All other export options are available after the 3D model is built.

If you are going to export the results (point cloud / mesh / DEM / orthophoto) for the model that is not referenced, please note that the resulting file will be oriented according to a default coordinate system (see axes in the bottom left corner of the Model view), i. e. the model can be shown differently from what you

see in PhotoScan window. To align the model orientation with the default coordinate system use Rotate object button from the Toolbar.

In some cases editing model geometry in the external software may be required. PhotoScan supports model export for editing in external software and then allows to import it back, as it is described in the Editing model geometry section of the manual.

Main export commands are available from the File menu and the rest from the Export submenu of the Tools menu.

### Point cloud export

#### To export sparse or dense point cloud

- 1. Select Export Points... command from the File menu.
- 2. Browse the destination folder, choose the file type, and print in the file name. Click Save button.
- 3. In the Export Points dialog box select desired Type of point cloud Sparse or Dense.
- 4. Indicate export parameters applicable to the selected file type.
- 5. Click OK button to start export.
- 6. The progress dialog box will appear displaying the current processing status. To cancel processing click Cancel button.

In some cases it may be reasonable to edit point cloud before exporting it. To read about point cloud editing refer to the Editing point cloud section of the manual.

PhotoScan supports point cloud export in the following formats:

- Wavefront OBJ
- Stanford PLY

- XYZ text file format
- U3D
- ASPRS LAS
- PDF

#### **Mote**

- Saving color information of the point cloud is supported by the PLY, TXT and LAS file formats.
- Saving point normals information is supported by the OBJ, PLY and TXT file formats.

### Camera calibration and orientation data export

To export camera calibration and camera orientation data select Export Cameras... command from the Tools menu.

To export / import only camera calibration data select Camera Calibration... command from the Tools menu.

PhotoScan supports camera data export in the following formats:

- PhotoScan structure file format (XML based)
- Bundler OUT file format
- CHAN file format
- Boujou TXT file format
- Omega Phi Kappa text file format

#### **Mote**

- Camera data export in Bundler and Boujou file formats will save sparse point cloud data in the same file.
- Camera data export in Bundler file format would not save distortion coefficients k3, k4.

### 3D model export

#### To export 3D model

- 1. Select Export Model... command from the File menu.
- 2. Browse the destination folder, choose the file type, and print in the file name. Click Save button.
- 3. In the Export Model dialog indicate export parameters applicable to the selected file type.
- 4. Click OK button to start export.
- 5. The progress dialog box will appear displaying the current processing status. To cancel processing click Cancel button.

If a model generated with PhotoScan is to be imported in a 3D editor program for inspection or futher editing, it might be helpful to use Shift function while exporting the model. It allows to set the value to be subtracted from the respective coordinate value for every vertex in the mesh. Essentially, this means translation of the model coordinate system origin, which may be usefel since some 3D editors, for example, truncate the coordinates values up to 8 or so digits, while in some projects they are decimals that make sence with respect to model positioning task. So it can be recommended to subtract a value equal to the whole part of a certain coordinate value (see Ground Control pane, Camera coordinates values) before exporting the model, thus providing for a reasonable scale for the model to be processed in a 3D editor program.

PhotoScan supports model export in the following formats:

- Wavefront OBJ
- 3DS file format
- VRML
- COLLADA
- Stanford PLY
- Autodesk FBX
- Autodesk DXF
- U3D
- Adobe PDF

Some file formats (OBJ, 3DS, VRML, COLLADA, PLY, FBX) save texture image in a separate file. The texture file should be kept in the same directory as the main file describing the geometry. If the texture atlas was not built only the model geometry is exported.

### Extra products to export

In addition to main targeted products PhotoScan allows to export several other processing results, like

- Undistort photos, i. e. photos free of lense distortions (Undistort Photos... command available from Export submenu of the Tools menu).
- Depth maps for every image (Export Depth... command available from photo context menu).

PhotoScan supports direct uploading of the models to the Stetchfab and Verold resources. To publish your model online use Upload Model... command from the File menu.

# Chapter 4. Advanced use

# Splitting project

In some cases it is very hard or even impossible to generate a 3D model of the whole object in one go. This could happen for instance if the total amount of photographs is too large to be processed at a time. To overcome this difficulty PhotoScan offers possibility of splitting the set of photos in several separate "chunks" within the project. The alignment of photos, building geometry and forming the texture atlas may be performed on each chunk separately and then the resulting 3D models may be combined together.

Working with chunks is not more difficult than using PhotoScan following the general workflow. In fact, in PhotoScan always exists at least one active chunk and all the 3D model processing workflow operations are applied to this chunk.

To work with several chunks you need to know how to create chunks and how to combine resulting 3D models from separate chunks into one model.

# **Creating a chunk**

To create new chunk click on the Add Chunk toolbar button on the Workspace pane or select Add Chunk command from the Workspace context menu (available by right-clicking on the root element on the Workspace pane).

After the chunk is created you may load photos in it, align them, generate mesh surface model, build texture atlas, export the models at any stage and so on. The models in the chunks are not linked with each other.

To move photos from one chunk to another simply select them in the list of photos on the Workspace pane, and then drag and drop to the target chunk.

### Working with chunks

All operations within the chunk are carried out following the common workflow: loading photographs, aligning them, building geometry model, building texture atlas, exporting 3D model and so on.

Note that all these operations are applied to the active chunk. When a new chunk is created it is activated automatically. Save project operation saves the content of all chunks.

#### To set another chunk as active

- 1. Right-click on the chunk title on the Workspace pane.
- 2. Select Set Active command from the context menu.

#### To remove chunk

- 1. Right-click on the chunk title on the Workspace pane.
- 2. Select Remove Items command from the context menu.

### **Aligning chunks**

After the "partial" 3D models are built in several chunks they can be merged together. Before merging chunks they need to be aligned.

#### To align separate chunks

- 1. Select Align Chunks command from the Workflow menu.
- 2. In the Align Chunks dialog box select chunks to be aligned, indicate reference chunk with a doubleclick. Set desired alignment options. Click OK button when done.
- 3. The progress dialog box will appear displaying the current processing status. To cancel processing click the Cancel button.

### Aligning chunks parameters

The following parameters control the chunks alignment procedure and can be modified in the Align Chunks dialog box:

#### Method

Defines the chunks alignment method. Point based method aligns chunks by matching photos across all the chunks. Camera based method is used to align chunks based on estimated camera locations. Corresponding cameras should have the same label.

#### Accuracy (Point based alignment only)

Higher accuracy setting helps to obtain more accurate chunk alignment results. Lower accuracy setting can be used to get the rough chunk alignment in the shorter time.

#### **Point limit**

The number indicates upper limit of feature points on every image to be taken into account during Point based chunks alignment.

#### Fix scale

Option is to be enabled in case the scales of the models in different chunks were set precisely and should be left unchanged during chunks alignment process.

#### Preselect image pairs (Point based alignment only)

The alignment process of many chunks may take a long time. A significant portion of this time is spent for matching of detected features across the photos. Image pair preselection option can speed up this process by selection of a subset of image pairs to be matched.

#### Constrain features by mask (Point based alignment only)

When this option is enabled, features detected in the masked image regions are discarded. For additional information on the usage of masks refer to the Using masks section.

#### Mote

• Chunk alignment can be performed only for chunks containing aligned photos.

### **Merging chunks**

After alignment is complete the separate chunks can be merged into a single chunk.

#### To merge chunks

- 1. Select Merge Chunks command from the Workflow menu.
- 2. In the Merge Chunks dialog box select chunks to be merged and the desired merging options. Click OK button when done.

3. PhotoScan will merge the separate chunks into one. The merged chunk will be displayed in the project content list on Workspace pane.

The following parameters control the chunks merging procedure and can be modified in the Merge Chunks dialog box:

#### **Combine models**

Defines if models from the selected chunks are combined.

Chunks merging result (i.e. photos, points and geometry) will be stored in the new chunk and it may be treated as common chunk (e.g. the model can be textured and/or exported).

### **Batch processing**

PhotoScan allows to perform general workflow operations with multiple chunks automatically. It is useful when dealing with a large number of chunks to be processed.

Batch processing can be applied to all chunks in the Workspace, to unprocessed chunks only, or to the chunks selected by the user.

Batch processing can perform the following operations:

- Align Photos
- Build Dense Point Cloud
- Build Mesh
- Build Texture
- Decimate Mesh
- Import Cameras
- Export Model
- Align chunks
- Merge chunks
- Save project after every completed operation

#### To start batch processing

- 1. Select Batch Process... command from the Workflow menu.
- 2. Click Add to add the desired processing stages.
- 3. In the Add Job dialog select the kind of operation to be performed, the list of chunks it should be applied to, and desired processing parameters. Click OK button when done.
- 4. Repeat the previous steps to add other processing steps as required.
- 5. Arrange jobs by clicking Up and Down arrows at the right of the Batch Process... dialog box.
- 6. Click OK button to start processing.

7. The progress dialog box will appear displaying the list and status of batch jobs and current operation progress. To cancel processing click the Cancel button.

# **Camera calibration**

# **Calibration groups**

While carrying out photo alignment PhotoScan estimates both internal and external camera orientation parameters, including nonlinear radial distortions. For the estimation to be successful it is crucial to apply the estimation procedure separately to photos taken with different cameras. Once photos have been loaded in the program, PhotoScan automatically divides them into calibration groups according to the image resolution and/or EXIF metadata like camera type and focal length. All the actions described below could and should be applied (or not applied) to each calibration group individually.

Calibration groups can be rearranged manually.

#### To create a new calibration group

- 1. Select Camera Calibration... command from the Tools menu.
- 2. In the Camera Calibration dialog box, select photos to be arranged in a new group.
- 3. In the right-click context menu choose Create Group command.
- 4. A new group will be created and depicted on the left-hand part of the Camera Calibration dialog box.

#### To move photos from one group to another

- 1. Select Camera Calibration... command from the Tools menu.
- 2. In the Camera Calibration dialog box choose the source group on the left-hand part of the dialog.
- 3. Select photos to be moved and drag them to the target group on the left-hand part of the Camera Calibration dialog box.

To place each photo into a separate group you can use Split Groups command available at the right button click on a calibration group name in the left-hand part of the Camera Calibration dialog

### **Camera calibration parameters**

If the source data within a calibration group was shot with a frame camera, for successful estimation of camera orientation parameters the information on approximate focal length (pix) is required. Obviously, to calculate focal length value in pixel it is enough to know focal length in mm along with pixel size in mm. Normally this data is extracted automatically from the EXIF metadata.

In case source images lack EXIF data or the EXIF data is insufficient to calculate focal length in pixels, PhotoScan will assume that focal length equals to 50 mm (35 mm film equivalent). However, if the initial guess values differ significantly from the actual focal length, it is likely to lead to failure of the alignment process. So, if photos do not contain EXIF metadata, it is preferable to specify focal length (mm) and sensor pixel size (mm) manually. It can be done in Camera Calibration dialog box available from Tools menu. Generally, this data is indicated in camera specification or can be received from some online source. To indicate to the program that camera orientation parameters should be estimated based on the focal length and pixel size information, it is necessary to set the Type parameter on the Initial tab to Auto value.

If extra wide lenses were used to get the source data, the information on focal length and pixel size may fail to be sufficient to estimate camera orientation parameters successfully. Once you have tried to run the estimation procedure and faced poor results, you can improve them thanks to the additional data on calibration parameters.

#### To specify camera calibration parameters

- 1. Select Camera Calibration... command from the Tools menu.
- 2. Select calibration group, which needs reestimation of camera orientation parameters on the left side of the Camera Calibration dialog box.
- 3. In the Camera Calibration dialog box, select Initial tab.
- 4. Modify the calibration parameters displayed in the corresponding edit boxes.
- 5. Set the Type to the Precalibrated value.
- 6. Repeat to every calibration group where applicable.
- 7. Click OK button to set the calibration.

#### **Mote**

• Alternatively, initial calibration data can be imported from file using Import button on the Initial tab of the Camera Calibration dialog box. In addition to PhotoScan calibration file format it is possible to import data from Australis, PhotoModeler, 3DM CalibCam, CalCam.

Initial calibration data will be adjusted during the Align Photos processing step. Once Align Photos processing step is finished adjusted calibration data will be displayed on the Adjusted tab of the Camera Calibration dialog box.

If very precise calibration data is available, to protect it from recalculation one should check Fix calibration box. In this case initial calibration data will not be changed during Align Photos process.

Adjusted camera calibration data can be saved to file using Import button on the Adjusted tab of the Camera Calibration dialog box.

### Calibration parameters list

#### fx, fy

Focal length in x- and y-dimensions measured in pixels.

#### cx, cy

Principal point coordinates, i.e. coordinates of lens optical axis interception with sensor plane.

#### skew

Skew transformation coefficient.

#### k1, k2, k3, k4

Radial distortion coefficients.

#### p1, p2

Tangential distortion coefficients.

# Automatic refinement of camera calibration parameters

By default PhotoScan considers specified camera calibration parameters as the initial guess, and refines them later during the photo alignment. That is generally a desirable behaviour. However in the cases when the camera calibration parameters are known precisely (like in case of a metric camera), it may be required to protect camera calibration parameters from optimization. To fix the camera calibration parameters select the Fix calibration check box on the Initial tab of the Camera Calibration dialog box.

# Using masks

### **Overview**

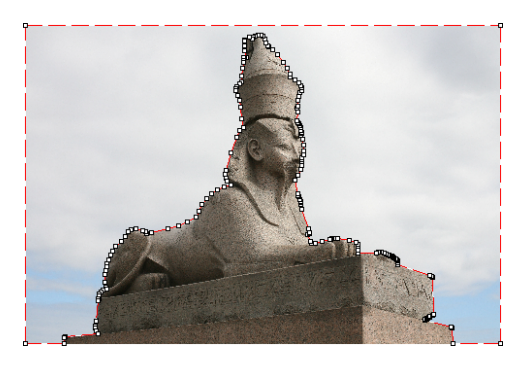

Masks are used in PhotoScan to specify the areas on the photos which can otherwise be confusing to the program or lead to incorrect reconstruction results. Masks can be applied at the following stages of processing:

- Alignment of the photos
- Building dense point cloud
- Building 3D model texture

#### Alignment of the photos

Masked areas can be excluded during feature point detection. Thus, the objects on the masked parts of the photos are not taken into account while estimating camera positions. This is important in the setups, where the object of interest is not static with respect to the scene, like when using a turn table to capture the photos.

Masking may be also useful when the object of interest occupies only a small part of the photo. In this case a small number of useful matches can be filtered out mistakenly as a noise among a much greater number of matches between background objects.

#### Building dense point cloud

While building dense point cloud, masked areas are not used in the depth maps computation process. Masking can be used to reduce the resulting dense cloud complexity, by eliminating the areas on the photos that are not of interest.

Masked areas are always excluded from processing during dense point cloud and texture generation stages.

Let's take for instance a set of photos of some object. Along with an object itself on each photo some background areas are present. These areas may be useful for more precise camera positioning, so it is better to use them while aligning the photos. However, impact of these areas at the building dense

point cloud is exactly opposite: the resulting model will contain object of interest and its background. Background geometry will "consume" some part of mesh polygons that could be otherwise used for modeling the main object.

Setting the masks for such background areas allows to avoid this problem and increases the precision and quality of geometry reconstruction.

#### **Building texture atlas**

During texture atlas generation, masked areas on the photos are not used for texturing. Masking areas on the photos that are occluded by outliers or obstacles helps to prevent the "ghosting" effect on the resulting texture atlas.

# Loading masks

Masks can be loaded from external sources, as well as generated automatically from background images if such data is available. PhotoScan supports loading masks from the following sources:

- From alpha channel of the source photos.
- From separate images.
- Generated from background photos based on background differencing technique.
- Based on reconstructed 3D model.

#### To import masks

- 1. Select Import Masks... command from the Tools menu.
- 2. In the Import Mask dialog select suitable parameters. Click OK button when done.
- 3. When generating masks from separate or background images, the folder selection dialog will appear. Browse to the folder containing corresponding images and select it.
- 4. The progress dialog box will appear displaying the current processing status. To cancel processing click Cancel button.

The following parameters can be specified during mask import:

#### Import masks for

Specifies whether masks should be imported for the currently opened photo, active chunk or entire Workspace.

Current photo - load mask for the currently opened photo (if any).

Active chunk - load masks for active chunk.

Entire workspace - load masks for all chunks in the project.

#### Method

Specifies the source of the mask data.

From Alpha - load masks from alpha channel of the source photos.

From File - load masks from separate images.

From Background - generate masks from background photos.

From Model - generate masks based on reconstructed model.

#### Mask file names (not used in From alpha mode)

Specifies the file name template used to generate mask file names. This template can contain special tokens, that will be substituted by corresponding data for each photo being processed. The following tokens are supported:

{filename} - file name of the source photo without extension.

{fileext} - extension of the source photo.

{camera} - camera label.

{filenum} - sequential number of the mask being imported.

For example, {filename}\_mask.png template can be used if masks are available in PNG format and have a \_mask suffix.

#### Tolerance (From Background method only)

Specifies the tolerance threshold used for background differencing. Tolerance value should be set according to the color separation between foreground and background pixels. For larger separation higher tolerance values can be used.

### **Editing masks**

Modification of the current mask is performed by adding or subtracting selections. A selection is created with one of the supported selection tools and is not incorporated in the current mask until it is merged with a mask using Add Selection or Subtract Selection operations.

#### To edit the mask

- 1. Open the photo to be masked by double clicking on its name on the Workspace / Photo pane. The photo will be opened in the main window. The existing mask will be displayed as a shaded region on the photo.
- 2. Select the desired selection tool and generate a selection.
- 3. Click on Add Selection toolbar button to add current selection to the mask, or Subtract Selection to subtract the selection from the mask. Invert Selection button allows to invert current selection prior to adding or subtracting it from the mask.

The following tools can be used for creating selections:

#### **Rectangle selection tool**

Rectangle selection tool is used to select large areas or to clean up the mask after other selection tools were applied.

#### Intelligent scissors tool

Intelligent scissors is used to generate a selection by specifying its boundary. The boundary is formed by selecting a sequence of vertices with a mouse, which are automatically connected with segments. The segments can be formed either by straight lines, or by curved contours snapped to the object boundaries. To enable snapping, hold **Ctrl** key while selecting the next vertex. To complete the selection, the boundary should be closed by clicking on the first boundary vertex.

### 🔨 Intelligent paint tool

Intelligent paint tool is used to "paint" a selection by the mouse, continuously adding small image regions, bounded by object boundaries.

#### K Magic wand tool

Magic Wand tool is used to select uniform areas of the image. To make a selection with a Magic Wand tool, click inside the region to be selected.

The range of pixel colors selected by Magic Wand is controlled by the tolerance value. At lower tolerance values the tool selects fewer colors similar to the pixel you click with the Magic Wand tool. Higher value broadens the range of colors selected.

#### **Mote**

- To add new area to the current selection hold the **Ctrl** key during selection of additional area.
- The masks are generated individually for each image. If some object should be masked out, it should be masked out on all photos, where that object appears.

### Saving masks

Created masks can be also saved for external editing or storage.

#### To export masks

- 1. Select Export Masks... command from the Tools menu.
- 2. In the Export Mask dialog select suitable parameters. Click OK button when done.
- 3. Browse to the folder where the masks should be saved and select it.
- 4. The progress dialog box will appear displaying the current processing status. To cancel processing click Cancel button.

The following parameters can be specified during mask export:

#### Export masks for

Specifies whether masks should be exported for the currently opened photo, active chunk or entire Workspace.

Current photo - save mask for the currently opened photo (if any).

Active chunk - save masks for active chunk.

Entire workspace - save masks for all chunks in the project.

#### File type

Specifies the type of generated files.

Single channel mask image - generates single channel black and white mask images.

Image with alpha channel - generates color images from source photos combined with mask data in alpha channel.

#### Mask file names

Specifies the file name template used to generate mask file names. This template can contain special tokens, that will be substituted by corresponding data for each photo being processed. The following tokens are supported:

{filename} - file name of the source photo without extension.

{fileext} - extension of the source photo.

{camera} - camera label.

{filenum} - sequential number of the mask being exported.

For example, {filename}\_mask.png template can be used to export masks in PNG format with \_mask suffix.

#### Mote

• When importing/exporting mask for the current photo only, PhotoScan will prompt for the actual image instead of image folder. Mask file names parameter will not be used in this case.

# **Editing point cloud**

The following point cloud editing tools are available in PhotoScan:

- Automatic filtering based on specified criterion (sparse point cloud only)
- Automatic filtering based on applied masks (dense point cloud only)
- Manual points removal

#### Mote

• Point cloud editing operation can be undone/redone using Undo/Redo command from the Edit menu.

# Filtering points based on specified criterion

In some cases it may be useful to find out where the points with high reprojection error are located within the sparse cloud, or remove points representing high amount of noise. Point cloud filtering helps to select such points, which usually are supposed to be removed.

PhotoScan supports the following criteria for point cloud filtering:

#### Reprojection error

High reprojection error usually indicates poor localization accuracy of the corresponding point projections at the point matching step. It is also typical for false matches. Removing such points can improve accuracy of the subsequent optimization step.

#### **Reconstruction uncertainty**

High reconstruction uncertainty is typical for points, reconstructed from nearby photos with small baseline. Such points can noticeably deviate from the object surface, introducing noise in the point cloud. While removal of such points should not affect the accuracy of optimization, it may be useful to remove them before building geometry in Point Cloud mode or for better visual appearance of the point cloud.

#### Image count

PhotoScan reconstruct all the points that are visible at least on two photos. However, points that are visible only on two photos are likely to be located with poor accuracy. Image count filtering enables to remove such unreliable points from the cloud.

#### To remove points based on specified criterion

- 1. Switch to Point Cloud view mode using Point Cloud toolbar button.
- 2. Select Gradual Selection... command from the Edit menu.
- 3. In the Gradual Selection dialog box specify the criterion to be used for filtering. Adjust the threshold level using the slider. You can observe how the selection changes while dragging the slider. Click OK button to finalize the selection.
- 4. To remove selected points use Delete Selection command from the Edit menu or click X Delete Selection toolbar button (or simply press **Del** button on the keyboard).

# Filtering points based on applied masks

#### To remove points based on applied masks

- 1. Switch to Dense Cloud view mode using Dense Cloud toolbar button.
- 2. Choose Select Masked Points... command from the Dense Cloud submenu of the Tools menu.
- 3. In the Select Masked Points dialog box indicate the photos whose masks to be taken into account. Adjust the edge softness level using the slider. Click OK button to run the selection procedure.
- 4. To remove selected points use Delete Selection command from the Edit menu or click X Delete Selection toolbar button (or simply press **Del** button on the keyboard).

# Manual points removal

Incorrect points can be also removed manually.

#### To remove points from a point cloud manually

- 1. Switch to Sparse Cloud view mode using Point Cloud toolbar button or to Dense Cloud view mode using Dense Cloud toolbar button.
- 2. Select points to be removed using  $\square$  Rectangle Selection,  $\bigcirc$  Circle Selection or  $\bigcirc$  Free-Form Selection tools. To add new points to the current selection hold the **Ctrl** key during selection of additional points. To remove some points from the current selection hold the **Shift** key during selection of points to be removed.
- 3. To delete selected points click the X Delete Selection toolbar button or select Delete Selection command from the Edit menu. To crop selection to the selected points click the 4 Crop Selection toolbar button or select Crop Selection command from the Edit menu.

# **Editing model geometry**

The following mesh editing tools are available in PhotoScan:

- Decimation tool
- Close Holes tool
- Automatic filtering based on specified criterion
- Manual face removal

More complex editing can be done in the external 3D editing tools. PhotoScan allows to export mesh and then import it back for this purpose.

#### Mote

• For face removal operations such as manual face removal and connected component filtering it is possible to undo the last mesh editing operation. There are Undo/Redo commands in the Edit menu.

Please note that undo/redo commands are not supported for mesh decimation and this operation can not be undone.

### **Decimation tool**

Decimation is a tool used to decrease the geometric resolution of the model by replacing high resolution mesh with a lower resolution one, which is still capable of representing the object geometry with high accuracy. PhotoScan tends to produce 3D models with excessive geometry resolution, so mesh decimation is usually a desirable step after geometry computation.

Highly detailed models may contain hundreds of thousands polygons. While it is acceptable to work with such a complex models in 3D editor tools, in most conventional tools like Adobe Reader or Google Earth high complexity of 3D models may noticeably decrease application performance. High complexity also results in longer time required to build texture and to export model in pdf file format.

In some cases it is desirable to keep as much geometry details as possible like it is needed for scientific and archive purposes. However, if there are no special requirements it is recommended to decimate the model down to 100 000 - 200 000 polygons for exporting in PDF, and to 100 000 or even less for displaying in Google Earth and alike tools.

#### To decimate 3D model

- 1. Select Decimate Mesh... command from the Tools menu.
- 2. In the Decimate Mesh dialog box specify the target number of faces, which should remain in the final model. Click on the OK button to start decimation.
- 3. The progress dialog box will appear displaying the current processing status. To cancel processing click on the Cancel button.

#### Mote

• Texture atlas is discarded during decimation process. You will have to rebuild texture atlas after decimation is complete.

### **Close Holes tool**

Close Holes tool provides possibility to repair your model if the reconstruction procedure resulted in a mesh with several holes, due to unsufficient image overlap for example.

Close holes tool enables to close void areas on the model substituting photogrammetric reconstruction with extrapolation data. It is possible to control an acceptable level of accuracy indicating the maximum size of a hole to be covered with extrapolated data.

#### To close holes in a 3D model

- 1. Select Close Holes... command from the Tools menu.
- 2. In the Close Holes dialog box indicate the maximum size of a hole to be covered with the slider. Click on the OK button to start the porcedure.
- 3. The progress dialog box will appear displaying the current processing status. To cancel processing click on the Cancel button.

#### **Mote**

• The slider allows to set the size of a hole in relation to the size of the hole model surface.

# Face filtering on specified criterion

In some cases reconstructed geometry may contain the cloud of small isolated mesh fragments surrounding the "main" model or big unwanted faces. Mesh filtering based on different criteria helps to select faces, which usually are supposed to be removed.

PhotoScan supports the following criteria for face filtering:

#### Connected component size

This filtering criteria allows to select isolated fragments with a certain number of polygons. The number of polygons in all isolated components to be selected is set with a slider and is indicated in relation to the number of polygons in the whole model. The components are ranged in size, so that the selection proceeds from the smallest component to the largest one.

#### Polygon size

This filtering criteria allows to select polygons up to a certain size. The size of the polygons to be selected is set with a slider and is indicated in relation to the size of the whole model. This function can be useful, for example, in case the geometry was reconstructed in Smooth type and there is a need to remove extra polygons automatically added by PhotoScan to fill the gaps; these polygons are often of a larger size that the rest.

#### To remove small isolated mesh fragments

- 1. Select Gradual Selection... command from the Edit menu.
- 2. In the Gradual Selection dialog box select Connected component size criterion.
- 3. Select the size of isolated components to be removed using the slider. You can observe how the selection changes while dragging the slider. Click OK button to finalize the selection.
- 4. To remove the selected components use Delete Selection command from the Edit menu or click X Delete Selection toolbar button (or simply press **Del** button on the keyboard).

#### To remove large polygons

- 1. Select Gradual Selection... command from the Edit menu.
- 2. In the Gradual Selection dialog box select Polygon size criterion.
- 3. Select the size of polygons to be removed using the slider. You can observe how the selection changes while dragging the slider. Click OK button to finalize the selection.
- 4. To remove the selected components use Delete Selection command from the Edit menu or click X Delete Selection toolbar button (or simply press **Del** button on the keyboard).

Note that PhotoScan always selects the fragments starting from the smallest ones. If the model contains only one component the selection will be empty.

### Manual face removal

Unnecessary and excessive sections of model geometry can be also removed manually.

#### To remove part of the faces manually

- 2. Make the selection using the mouse. To add new faces to the current selection hold the **Ctrl** key during selection of additional faces. To remove some faces from the current selection hold the **Shift** key during selection of faces to be removed.
- 3. To delete selected faces click the X Delete Selection toolbar button or use Delete Selection command

from the Edit menu. To crop selection to the selected faces click the Crop Selection toolbar button or use Crop Selection command from the Edit menu.

#### To grow or shrink current selection

- 1. To grow current selection press **PageUp** key in the selection mode. To grow selection by even a larger amount, press **PageUp** while holding **Shift** key pressed.
- 2. To shrink current selection press **PageDown** key in the selection mode. To shrink selection by even a larger amount, press **PageDown** while holding **Shift** key pressed.

# Editing mesh in the external program

#### To export mesh for editing in the external program

- 1. Select Export Model... command from the File menu.
- 2. In the Save As dialog box, specify the desired mesh format in the Save as type combo box. Select the file name to be used for the model and click Save button.
- 3. In the opened dialog box specify additional parameters specific to the selected file format. Click OK button when done.

#### To import edited mesh

- 1. Select Import Mesh... command from the Tools menu.
- 2. In the Open dialog box, browse to the file with the edited model and click Open.

### Mote Note

• PhotoScan supports loading models in Wavefront OBJ, 3DS, COLLADA, Stanford PLY, Autodesk DXF, Autodesk FBX and U3D file formats only. Please make sure to select one of these file formats when exporting model from the external 3D editor.

# **Appendix A. Graphical User Interface**

# **Application Window**

# **General view**

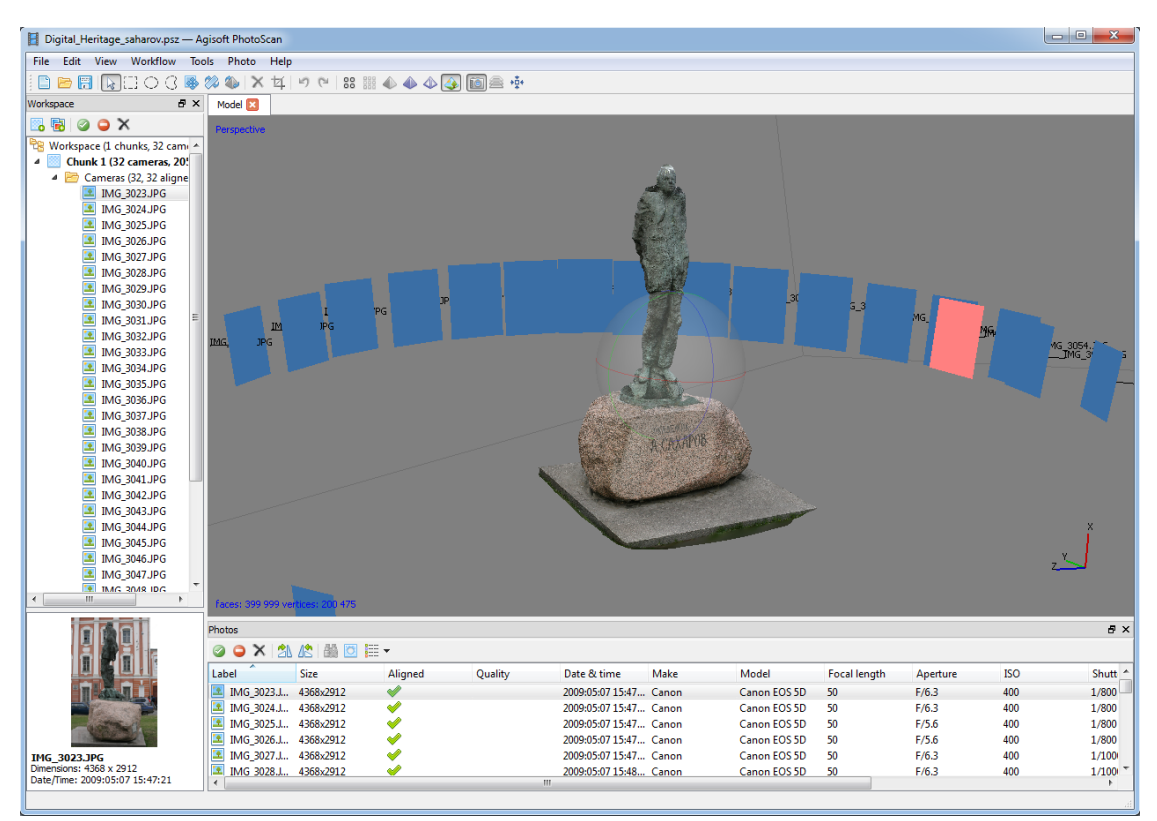

General view of application window.

### **Model view**

Model view tab is used for displaying 3D data as well as for mesh and point cloud editing. The view of the model depends on the current processing stage and is also controlled by mode selection buttons on the PhotoScan toolbar.

Model can be shown as a dense cloud or as a mesh in shaded, solid, wireframe or textured mode. Along with the model the results of photo alignment can be displayed. These include sparse point cloud and camera positions visualised data.

PhotoScan supports the following tools for navigation in the 3D view:

| Tool          | Keyboard modifier |
|---------------|-------------------|
| Rotation Tool | Default           |
| Pan Tool      | Ctrl key pressed  |
| Zooming Tool  | Shift key pressed |

All navigation tools are accessible in the navigation mode only. To enter the navigation mode click the

Navigation toolbar button.

- **Mote** 
  - Zooming into the model can be also controlled by the mouse wheel.

### **Photo view**

Photo view tab is used for displaying individual photos as well as masks on them.

Photo view is visible only if any photo is opened. To open a photo double-click on its name on the Workspace or Photos pane.

### Workspace pane

On the Workspace pane all elements comprising the current project are displayed. These elements can include:

- List of chunks in the project
- List of cameras in each chunk
- Depth maps is separate chunks
- Dense point clouds is separate chunks
- 3D models in separate chunks

Buttons located on the Workspace pane toolbar allow to:

- Add chunk
- Add photos
- Enable or disable certain cameras or chunks for processing at further stages.
- Remove items

Each element in the list is linked with the context menu providing quick access to some common operations.

### Photos pane

Photos pane displays the list of photos / masks in the active chunk in the form of thumbnails.

Buttons located on the Photos pane toolbar allow to:

- Enable / disable certain cameras
- Remove cameras
- Rotate selected photos clockwise / counterclockwise
- Reset current photo filtering option

- Switch between images and masks thumbnails
- Increase / decrease icons' size or display detailed information on photos including EXIF data

### **Console pane**

Console pane is used for:

- Displaying auxiliary information
- Displaying error messages

Buttons located on the pane toolbar allow:

- Save log
- Clear log

#### **Mote**

• To open any pane select a corresponding command from the View menu.

# **Menu Commands**

| File Menu          |                                                                               |
|--------------------|-------------------------------------------------------------------------------|
| New                | Creates an empty PhotoScan project.                                           |
| 🖻 Open             | Opens PhotoScan project file.                                                 |
| Append             | Appends existing PhotoScan project file to the current one.                   |
| 📅 Save             | Saves PhotoScan project file.                                                 |
| Save As            | Saves PhotoScan project file with a new name.                                 |
| Export Model       | Saves 3D model.                                                               |
| Export Points      | Saves sparse / dense point cloud.                                             |
| Upload Model       | Uploads reconstructed model to one of the supported web-sites.                |
| Exit               | Quits the application. Prompts to save active project.                        |
| Edit Menu          |                                                                               |
| 🔊 Undo             | Undo the last editing operation.                                              |
| 陀 Redo             | Redo the previously undone editing operation.                                 |
| X Delete Selection | Removes selected faces from the mesh or selected points from the point cloud. |
| 口 Crop Selection   | Crops selected faces / points.                                                |

#### Edit Menu

| L'ait menu               |                                                                    |
|--------------------------|--------------------------------------------------------------------|
| Invert Selection         | Inverts current selection.                                         |
| Grow Selection           | Grows current selection.                                           |
| Shrink Selection         | Shrinks current selection.                                         |
| Gradual selection        | Selects faces / points based on the specified criterion.           |
| View Menu                |                                                                    |
| Point Cloud              | Displays sparse point cloud reconstructed during photo alignment.  |
| Dense Cloud              | Displays dense point cloud.                                        |
| ♦ Shaded                 | Displays 3D model in the shaded mode.                              |
| Nolid                    | Displays 3D model in the solid mode.                               |
| Wireframe                | Displays 3D model in the wireframe mode.                           |
| Iextured                 | Displays 3D model in the textured mode.                            |
| i Show Cameras           | Shows or hides camera positions estimated during image alignment.  |
| Show Region              | Shows or hides region selector.                                    |
| Show Trackball           | Shows or hides the trackball.                                      |
| (1) Show Info            | Shows or hides the mesh information on-screen display.             |
| Predefined views         | Switches viewport to one of the predefined views.                  |
| Perspective/Orthographic | Switches visualisation view between Perspective and Orthographic.  |
| Contract Workspace       | Shows or hides Workspace pane.                                     |
| Photos                   | Shows or hides Photos pane.                                        |
| Console                  | Shows or hides Console pane.                                       |
| Toolbar                  | Shows or hides Toolbar.                                            |
| Workflow Menu            |                                                                    |
| Add Photos               | Loads additional photos to be processed by PhotoScan.              |
| Add Folder               | Loads additional photos from folders to be processed by PhotoScan. |
| Align Photos             | Generates camera positions and sparse point cloud.                 |
| Build Dense Cloud        | Generates dense point cloud.                                       |

#### Workflow Menu

| Build Mesh    | Generates polygonal model.                    |
|---------------|-----------------------------------------------|
| Build Texture | Generates 3D model texture.                   |
| Align Chunks  | Aligns multiple chunks.                       |
| Merge Chunks  | Merges multiple chunks into the single chunk. |
| Batch Process | Opens Batch Process dialog box.               |

#### **Tools Menu**

| Decimate Mesh        | Decimates mesh to the target face count.                                                   |
|----------------------|--------------------------------------------------------------------------------------------|
| Close Holes          | Closes holes on the model surface.                                                         |
| View Mesh Statistics | Collects and displays mesh statistics.                                                     |
| View Mesh UVs        | Displays mesh UV mapping.                                                                  |
| Select Masked Points | Selects masked dense cloud points.                                                         |
| Import Mesh          | Imports edited mesh from the external program.                                             |
| Import Texture       | Imports edited texture from the external program.                                          |
| Import Cameras       | Imports camera positions and orientation data.                                             |
| Import Masks         | Imports masks or creates mask from model or background.                                    |
| Export Texture       | Exports model texture.                                                                     |
| Export Cameras       | Exports camera positions and orientation data.                                             |
| Export Masks         | Exports masks.                                                                             |
| Undistort Photos     | Removes nonlinear distortions by warping source photos.                                    |
| Reset Region         | Resets reconstruction volume selector to default position based on the sparse point cloud. |
| Camera Calibration   | Shows camera calibration dialog box.                                                       |
| Preferences          | Shows preferences dialog box.                                                              |
| Photo Menu           |                                                                                            |
| Open Next Photo      | Opens next photo from the list in the Photos pane.                                         |
| Open Previous Photo  | Opens previous photo from the list in the Photos pane.                                     |
| Navigation           | Switches to navigation mode.                                                               |
| Destaugle Selection  | Rectangle selection tool.                                                                  |

#### Photo Menu

| Intelligent Scissors    | Intelligent Scissors selection tool.                             |
|-------------------------|------------------------------------------------------------------|
| Intelligent Paint       | Intelligent Paint selection tool.                                |
| <sup>术</sup> Magic Wand | Magic Wand selection tool.                                       |
| Add Selection           | Adds current selection to the mask.                              |
| Subtract Selection      | Subtracts current selection from the mask.                       |
| M Invert Selection      | Inverts current selection.                                       |
| X Reset Mask            | Resets mask for the current photo.                               |
| Turn Shading On/Off     | Turns mask shading on or off.                                    |
| View Points             | Shows detected features used for alignment of the current photo. |
| Help Menu               |                                                                  |
| Contents                | Displays help contents.                                          |
| Check for Updates       | Checks if PhotoScan update is available for download.            |
| Activate Product        | Activates / deactivates the product using the activation key.    |
| About PhotoScan         | Displays program information, version number and copyright.      |

# **Toolbar Buttons**

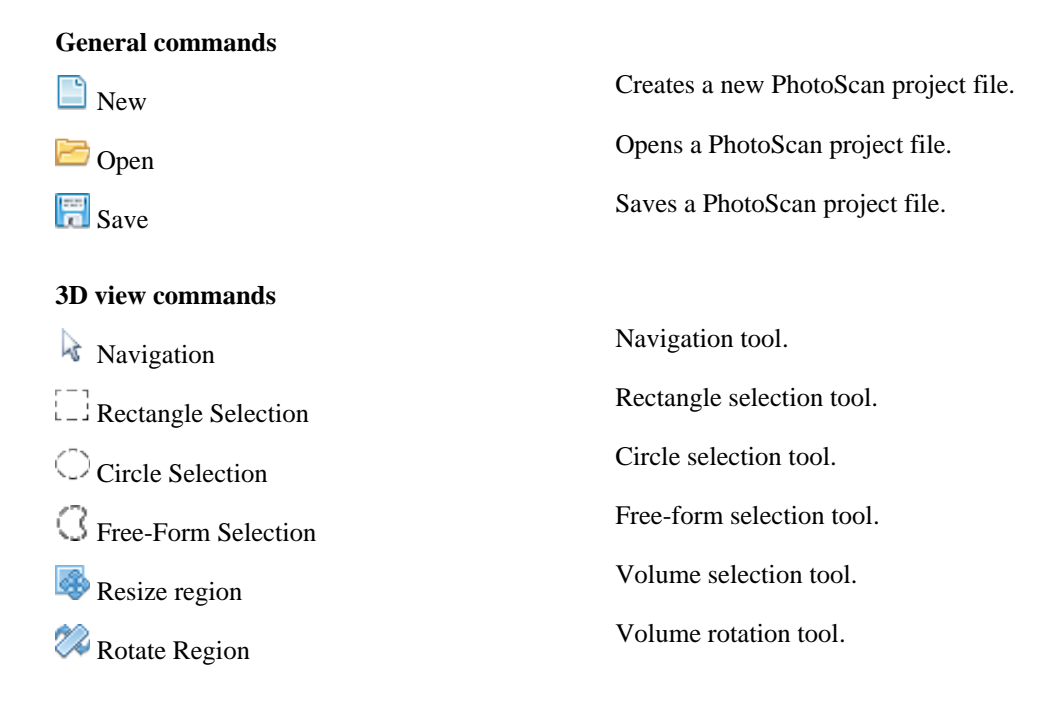

| 3D view commands                                                                                                    |                                                                                                    |
|----------------------------------------------------------------------------------------------------|----------------------------------------------------------------------------------------------------|
| Notate Object                                                                                                    | Model rotation tool.                                                                                                    |
| X Delete Selection                                                                                                    | Removes selected faces / points.                                                                                                    |
| 4 Crop Selection                                                                                                    | Crops selected faces / points.                                                                                                    |
| 🧐 Undo                                                                                                    | Undo the last editing operation.                                                                                                    |
| Redo                                                                                                    | Redo the previously undone editing operation.                                                                                                    |
| 3D view settings                                                                                                    |                                                                                                    |
| Point Cloud                                                                                                    | Displays sparse point cloud reconstructed during image alignment.                                                                                                    |
| Dense Cloud                                                                                                    | Displays dense point cloud model.                                                                                                    |
| ♦ Shaded                                                                                                    | Displays 3D model in the shaded mode.                                                                                                    |
| 🃣 Solid                                                                                                    | Displays 3D model in the solid mode.                                                                                                    |
| Wireframe                                                                                                    | Displays 3D model in the wireframe mode.                                                                                                    |
| I extured                                                                                                    | Displays 3D model in the textured mode.                                                                                                    |
| Show Cameras                                                                                                    | Shows / hides camera positions, reconstructed during image alignment.                                                                                                    |
| Show Aligned Chunks                                                                                                    | Shows / hides aligned chunks.                                                                                                    |
| Reset View                                                                                                    | Resets model view.                                                                                                    |
| Photo view commands                                                                                                    |                                                                                                    |
| Navigation                                                                                                    | ~                                                                                                    |
|                                                                                                    | Switches to the navigation mode.                                                                                                    |
| Rectangle Selection                                                                                                    | Switches to the navigation mode.<br>Rectangle selection tool.                                                                                                    |
| Rectangle Selection Intelligent Scissors                                                                                                    | Switches to the navigation mode.<br>Rectangle selection tool.<br>Intelligent scissors tool.                                                                                                    |
| <ul> <li>Rectangle Selection</li> <li>Intelligent Scissors</li> <li>Intelligent Paint</li> </ul>                                                                                                    | Switches to the navigation mode.<br>Rectangle selection tool.<br>Intelligent scissors tool.<br>Intelligent paint tool.                                                                                                    |
| <ul> <li>Rectangle Selection</li> <li>Intelligent Scissors</li> <li>Intelligent Paint</li> <li>Magic Wand</li> </ul>                                                                                                    | Switches to the navigation mode.<br>Rectangle selection tool.<br>Intelligent scissors tool.<br>Intelligent paint tool.<br>Magic wand tool.                                                                                                    |
| <ul> <li>Rectangle Selection</li> <li>Intelligent Scissors</li> <li>Intelligent Paint</li> <li>Magic Wand</li> <li>Add Selection</li> </ul>                                                                                               | Switches to the navigation mode.<br>Rectangle selection tool.<br>Intelligent scissors tool.<br>Intelligent paint tool.<br>Magic wand tool.<br>Adds current selection to the mask.                                                                                                    |
| <ul> <li>Rectangle Selection</li> <li>Intelligent Scissors</li> <li>Intelligent Paint</li> <li>Magic Wand</li> <li>Add Selection</li> <li>Subtract Selection</li> </ul>                                                                   | Switches to the navigation mode.<br>Rectangle selection tool.<br>Intelligent scissors tool.<br>Intelligent paint tool.<br>Magic wand tool.<br>Adds current selection to the mask.<br>Subtracts current selection from the mask.                                                                                                    |
| <ul> <li>Rectangle Selection</li> <li>Intelligent Scissors</li> <li>Intelligent Paint</li> <li>Magic Wand</li> <li>Add Selection</li> <li>Subtract Selection</li> <li>Invert Selection</li> </ul>                                         | Switches to the navigation mode.<br>Rectangle selection tool.<br>Intelligent scissors tool.<br>Intelligent paint tool.<br>Magic wand tool.<br>Adds current selection to the mask.<br>Subtracts current selection from the mask.<br>Inverts current selection.                                                                                                |
| <ul> <li>Rectangle Selection</li> <li>Intelligent Scissors</li> <li>Intelligent Paint</li> <li>Magic Wand</li> <li>Add Selection</li> <li>Subtract Selection</li> <li>Invert Selection</li> <li>Undo</li> </ul>                           | Switches to the navigation mode.<br>Rectangle selection tool.<br>Intelligent scissors tool.<br>Intelligent paint tool.<br>Magic wand tool.<br>Adds current selection to the mask.<br>Subtracts current selection from the mask.<br>Inverts current selection.<br>Undo the last mask editing operation.                                                       |
| <ul> <li>Rectangle Selection</li> <li>Intelligent Scissors</li> <li>Intelligent Paint</li> <li>Magic Wand</li> <li>Add Selection</li> <li>Subtract Selection</li> <li>Invert Selection</li> <li>Invert Selection</li> <li>Redo</li> </ul> | Switches to the navigation mode.<br>Rectangle selection tool.<br>Intelligent scissors tool.<br>Intelligent paint tool.<br>Magic wand tool.<br>Adds current selection to the mask.<br>Subtracts current selection from the mask.<br>Inverts current selection.<br>Undo the last mask editing operation.<br>Redo the previously undone mask editing operation. |

#### Photo view commands

| 🖄 Rotate Left         | Rotates the photo counterclockwise.                           |
|-----------------------|---------------------------------------------------------------|
| 🔍 Zoom In             | Increases magnification.                                      |
| 🔍 Zoom Out            | Decreases magnification.                                      |
| 🖸 Turn Shading On/Off | Turns mask shading on or off.                                 |
| View Points           | Shows / hides feature points used for alignment of the photo. |
|                       |                                                               |

# **Appendix B. Troubleshooting**

# Photo alignment succeeds, but the resulting camera positions appear to be wrong

The main reasons for the wrong photo alignment are listed below:

- Small overlap between the photos
- Object movement against the background scene
- Insufficient number of object surface details captured by the camera
- Strong blur or noise on the source photos

To obtain more information about the reason for alignment failure for the specific dataset it may be helpful to inspect feature points used for alignment of the photos as seen by the PhotoScan algorithms.

#### To inspect feature points used for alignment

- 1. Open the photo to be inspected by double-clicking on its name on the Workspace pane. The photo will be displayed in the main window.
- 2. Switch to the point view mode using **BB** View Points toolbar button. The points used for alignment of the photo will be overlayed on the image.

Depending on the observed point placement the following recommendations may help to solve the problem:

| Problem                                                             | Possible reason                                                                                  | Recommended solution                                                                                                    |
|---------------------------------------------------------------------|--------------------------------------------------------------------------------------------------|----------------------------------------------------------------------------------------------------|
| Not enough points were used.                                        | Low image quality or<br>too small photo overlap.                                                 | Try making better photos with a better camera<br>placement. Pay attention to the camera settings,<br>like proper level of ISO. Use a tripod if required.<br>Setting a proper lighting may be also helpful to<br>capture higher amount of surface details.                          |
| The majority of points<br>used belong to the<br>background objects. | The object was not static<br>during capturing or<br>occupies only a small<br>area on the photos. | Mask out background regions or consider<br>shooting another photo set so that the object spans<br>significant area on the photos. If masking of the<br>background areas is used, make sure that Constrain<br>features by mask option in the Align Photos dialog<br>box is checked. |

# Reconstructed geometry appears to be cut and some important parts are missing

Usually this indicates that a wrong reconstruction volume was selected. By default PhotoScan uses an automatic reconstruction volume selection algorithm, which can produce undesirable selections in some cases. All object parts outside of the selected reconstruction volume are cropped and are not included in

the final model. Too large reconstruction volume selections are also undesirable as they result in longer processing time and greater memory consumption.

To overcome this problem a manual reconstruction volume selection tool should be used.

#### Mote

• The photos must be aligned before the reconstruction volume can be defined.

#### To select the reconstruction volume manually

- 1. Select the manual reconstruction volume selection tool using Select Volume toolbar button.
- 2. Modify the displayed bounding box by dragging the corners of the box to the desired locations.
- 3. Before starting to reconstruct geometry make sure that Selection option is chosen from the Reconstruction volume drop down list.

# The photos included in the project file can't be opened and operations from the Workflow menu fail

Probably the locations of photos have changed in respect to the location of the project file. The references to the original photos are stored in the project files in the form of relative paths. These references become invalid when the project file alone is moved to another location, or when the photos are moved without changing the project file placement.

#### To change the relative paths to the photos

- 1. Open the context menu of the photo by right-clicking on its title in the Workspace/Photo pane.
- 2. Select Change Path... command from the context menu.
- 3. Browse to the folder containing the photo, select it and click OK.
- 4. Apply to the active chunk or to the entire workspace if all the photos are located in the same folder.

Alternatively, you can move either photos or the project itself with the purpose to make relative paths valid while keeping them the same.

#### To identify the expected photo location

- 1. Open the context menu of the photo by right-clicking on its title in the Workspace pane.
- 2. Select Show Info... command from the context menu.
- 3. A dialog box with information on the selected photo including the path to the image data file will be displayed.

To fix the problem move the photos to the original locations indicated by the data displayed in the information dialog box.

If the relative location of the project file in respect to the photos location must be changed, the project file should be resaved using the Save As... command from the File menu.

#### To move the project file in respect to the source photo locations

- 1. Open the project to be moved using Open... command from the File menu.
- 2. Select Save As... command from the File menu. Browse to the folder where the project file should be placed and specify the destination file name for the project. Click Save button to save the project.

Once the project file was saved to a new location, the original project file can be removed, if necessary.

# Appendix C. PhotoScan Hot Keys

# General

| Create new project | Ctrl + N |
|--------------------|----------|
| Save project       | Ctrl + S |
| Load project       | Ctrl + O |

# **Model View**

| Undo (only for Delete, Masking and Close Holes operations)       | Ctrl + Z |
|------------------------------------------------------------------|----------|
| Redo (only for Delete, Masking and Close Holes operations)       | Ctrl + Y |
| Switch between navigation and any other previously selected mode | Space    |
| Predefined Views                                                 |          |
| Тор                                                              | 7        |
| Bottom                                                           | Ctrl + 7 |
| Right                                                            | 3        |
| Left                                                             | Ctrl + 3 |
| Front                                                            | 1        |
| Back                                                             | Ctrl + 1 |
| Rotate View                                                      |          |
| Rotate Up                                                        | 8        |
| Rotate Down                                                      | 2        |
| Rotate Left                                                      | 4        |
| Rotate Right                                                     | 6        |

# **Photo View**

| Next photo (according to Photos pane order)     | Ctrl + 1       |
|-------------------------------------------------|----------------|
| Previous photo (according to Photos pane order) | Ctrl + [       |
| Navigation mode                                 | V              |
| Selection Tools                                 |                |
| Rectangle selection                             | М              |
| Intelligent scissors                            | L              |
| Intelligent paint                               | Р              |
| Magic wand                                      | W              |
| Add selection                                   | Ctrl + Shift + |
| Subtract selection                              | Ctrl + Shift + |
|                                                 |                |

A S

#### Selection Tools Invert selection

Ctrl + Shift + I